## рнотознор

## 1. GRUNDLAGEN DER BILDBEARBEITUNG PHOTOSHOP CS5

### 2. NEUE BILDDATEIEN ERSTELLEN

- Datei Neu, Name vergeben
- ✓ Größe: Format festlegen
- ✓ Genaue Breite und Höhe eingeben in cm, mm oder px
- Auflösung:
  - 72 dpi für Internet
  - 150 dpi für normale
    - Bilderbearbeitung
  - 300 ppi für Druckgrafiken
- ✓ Farbmodus RGB (Bildschirmausgabe) oder CMYK (Druck)
- ✓ Hintergrund: weiß (standard), transparent oder zuletzt ausgewählte Hintergrundfarbe

Neu

Vorgabe: Eigene

Erweitert

Name: Unbenannt-3

Farbmodus: RGB-Farbe - 8-Bit

Hintergrundfarbe

Transparent

cm

Pixel/Zoll

Breite: 10,01

Höhe: 15

Auflösung: 150

intergrundinhalt: Weiß

## 3. BILDER ÖFFNEN UND SPEICHERN

- ✓ Datei öffnen Bild auswählen
- ✓ Datei importieren Bild importieren direkt von Camera oder Scanner
- MiniBridge (MB) ist kleines Programm ähnlich Explorer, womit Bilder übersichtlich dargestellt werden können
- Datei speichern unter
  - Wichtig dabei ist den richtigen Dateityp auswählen:
    - JPG: 16,7 Mio Farben, gut für Bilder, nicht für Web geeignet
    - TIFF: 16,7 Mio Farben, sehr gut für Fotos für den Druck, schlecht für Webdesign, viel Speicherplatz
    - GIF: max 256 Fraben, für einfache animierte Bilder, schlecht für Fotos, gut für Webdesign
    - PING (PNG):16,7 Mio Farben, gut für Webdesign, auch für Fotos
    - PSD: alle Photoshopfunktionen können weiter genutzt werden, Nachteil viel Speicherplatz!!
- Datei f
  ür Web speichern
  - Webbilder müssen stark komprimiert werden um optimal auf einer Webseite dargestellt zu werden. Dabei können Dateityp, Bildgröße, Bildqualität, Transparenz, Dithering, Farben ausgewählt werden.
  - Vorschau der Webbildgröße und Ladezeit wird angezeigt.

X

OK

Zurück

Vorgabe speichern...

Bildgröße:

1,50M

Vorgabe löschen

•

-

# 4. BILDGRÖßE UND ARBEITSFLÄCHE

Im Menü BILD-BILDGRÖße kann die genaue Größe des Bildes abgelesen und auch verändert werden. Je größer ein Bild umso mehr Speicherplatz verbraucht es. Die Auflösung wird in Pixel/Zoll gemessen und sagt aus, wieviele Pixel (=Bildpunkte) pro Zoll (=2,54cm) das Bild hat. Je mehr umso schärfer ist das Bild, ist die Auflösung zu gering kann es "pixelig" werden, d.h. man erkennt die Bildpunkte mit freiem Auge.

| Bildgröße                                     |                     |       |            |                |              |  |  |  |  |  |
|-----------------------------------------------|---------------------|-------|------------|----------------|--------------|--|--|--|--|--|
|                                               | Pixelmaße: 2        | ОК    |            |                |              |  |  |  |  |  |
|                                               | <u>B</u> reite:     | 1063  | Pixel      | <b>- - - -</b> | Zurück       |  |  |  |  |  |
|                                               | <u>H</u> öhe:       | 841   | Pixel      | - <b>_</b>     | <u>A</u> uto |  |  |  |  |  |
| Dateigröße:                                   |                     |       |            |                |              |  |  |  |  |  |
|                                               | Brei <u>t</u> e:    | 18    | cm         | • ¬ 。          |              |  |  |  |  |  |
|                                               | Höh <u>e</u> :      | 14,24 | cm         | - J            |              |  |  |  |  |  |
|                                               | A <u>u</u> flösung: | 150   | Pixel/Zoll | •              |              |  |  |  |  |  |
| V Stile skalieren                             |                     |       |            |                |              |  |  |  |  |  |
| <u>P</u> roportionen erhalten                 |                     |       |            |                |              |  |  |  |  |  |
| ☑ Bil <u>d</u> neu berechnen mit: Bikubisch 👻 |                     |       |            |                |              |  |  |  |  |  |

Im Menü BILD-ARBEITSFLÄCHE kann einem Bild eine Arbeitsfläche hinzugefügt werden, die wie ein Rahmen aussieht.

| 1 | Arbeitsfläche                        |          |    |   |   | X      |  |  |
|---|--------------------------------------|----------|----|---|---|--------|--|--|
|   | — Aktuelle Größe:5,05M ——<br>Breite: | 59,27 cm |    |   |   | OK     |  |  |
|   | Höhe:                                | 37,04 cm |    |   |   | Zuluck |  |  |
|   | – Neue Größe:8,08M –––––             |          |    |   |   | -      |  |  |
|   | <u>B</u> reite:                      | 70,27    | cm |   | • |        |  |  |
|   | <u>H</u> öhe:                        | 50,04    | cm |   | • |        |  |  |
|   | E Re                                 | Relativ  |    |   |   |        |  |  |
|   | Position:                            |          |    |   |   |        |  |  |
|   | Farbe für erw. Arbeitsfläche:        | Andere   |    | • |   |        |  |  |

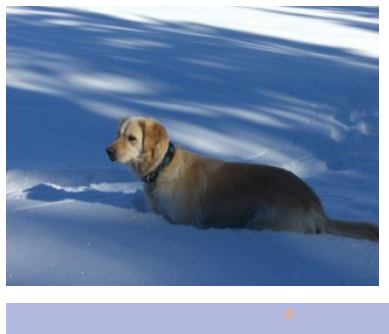

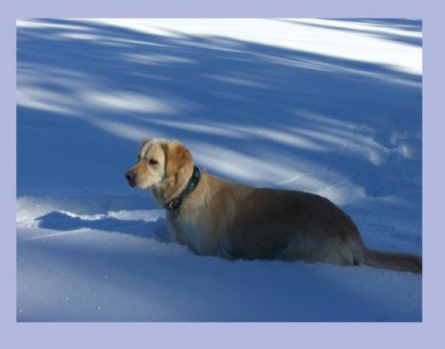

## 5. BILDER DREHEN, SPIEGELN, ZUSCHNEIDEN

Menü BILD-BILDDREHUNG-90°, 180°, horizontal oder vertikal spiegeln.

# 6. BILDER FREISTELLEN (AUSSCHNITTE AUSSCHNEIDEN)

Möchte man nur einen Ausschnitt eines Bildes, so kann man es mit dem Freistellungswerkzeug auf der Werkzeugpalette freistellen.

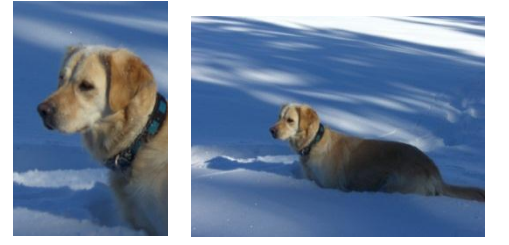

Man kann auch Perspektiven ändern. "Perspektive bearbeiten" aktivieren

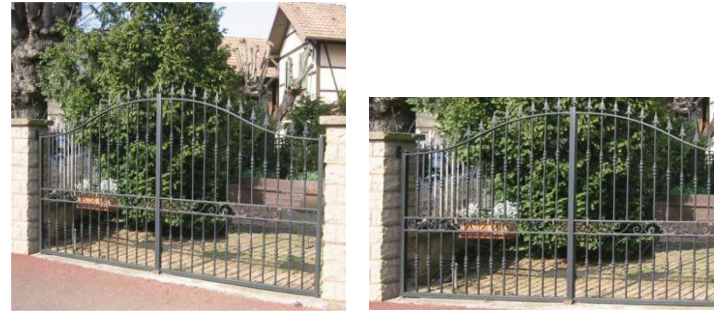